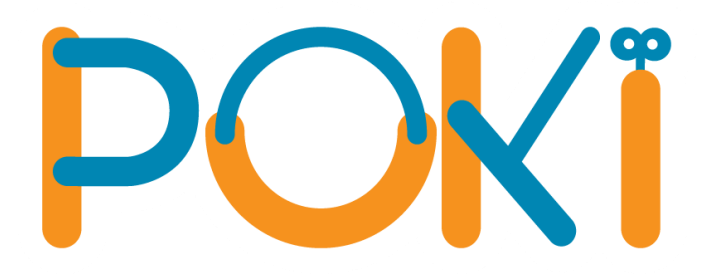

# HƯỚNG DẪN TẢI VÀ CÀI ĐẶT PHẦN MỀM POKI CHUYÊN ĐỀ

(Updated tháng 9/2021)

### PHẦN 1: HƯỚNG DẪN CÀI ĐẶT PHẦN MỀM POKI CHUYÊN ĐỀ

#### 1. Download

Truy cập trang web giaovien.poki.vn và chọn "Tải về phần mềm POKI chuyên đề (sử dụng chung 1 tài khoản)"

| Welcome to PO                  | KI Learning Asia                                                                     |
|--------------------------------|--------------------------------------------------------------------------------------|
| Phần mềm kỹ năng sống          | POKI đã có phiên bản 8.1                                                             |
| Tải về phần mềm Hỗ trợ từ xa 1 | Tải về phần mềm Hỗ trợ từ xa 2                                                       |
|                                | thức (sử dụng tài khoản cá nhân)<br>in đề (sử dụng chung 1 tài khoản)<br>Ý GIÁO VIÊN |

Chờ cho đến khi phần mềm được tải xuống hoàn toàn

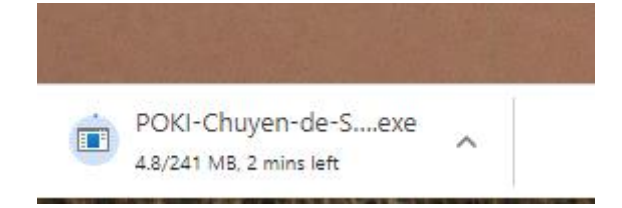

#### 2. Cài đặt phần mềm

**Bước 1:** Click đúp chuột vào file cài đặt và ấn RUN (nếu có)

| DOKI-Chuyen-de-Setup_2021-04-14 | 9/12/2021 4:01 PM | Application | 247,151 KB |
|---------------------------------|-------------------|-------------|------------|
|---------------------------------|-------------------|-------------|------------|

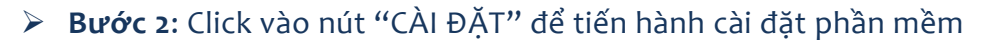

| 🧓 Cài đặt - POKI Chuyen De 🦳 —                                                                    |       | ×     |
|---------------------------------------------------------------------------------------------------|-------|-------|
| <b>Sẵn sàng Cài đặt</b><br>Trình Cài đặt đã sẵn sàng cài đặt POKI Chuyen De vào máy tính của bạn. |       |       |
| Bấm "Cài đặt" để tiếp tục tiến trình cài đặt.                                                     |       |       |
|                                                                                                   |       |       |
|                                                                                                   |       |       |
|                                                                                                   |       |       |
|                                                                                                   |       |       |
|                                                                                                   |       |       |
| Việt hóa bởi ptk911                                                                               | ) —нс | iy bó |

Lưu ý: Trong khi cài đặt, hệ thống sẽ yêu cầu cài đặt thêm một số phần mềm phụ trợ như SQL Server Compact, Net Framework... Click nút "NEXT" để cài đặt khi được yêu cầu.

a) SQL Server Compact

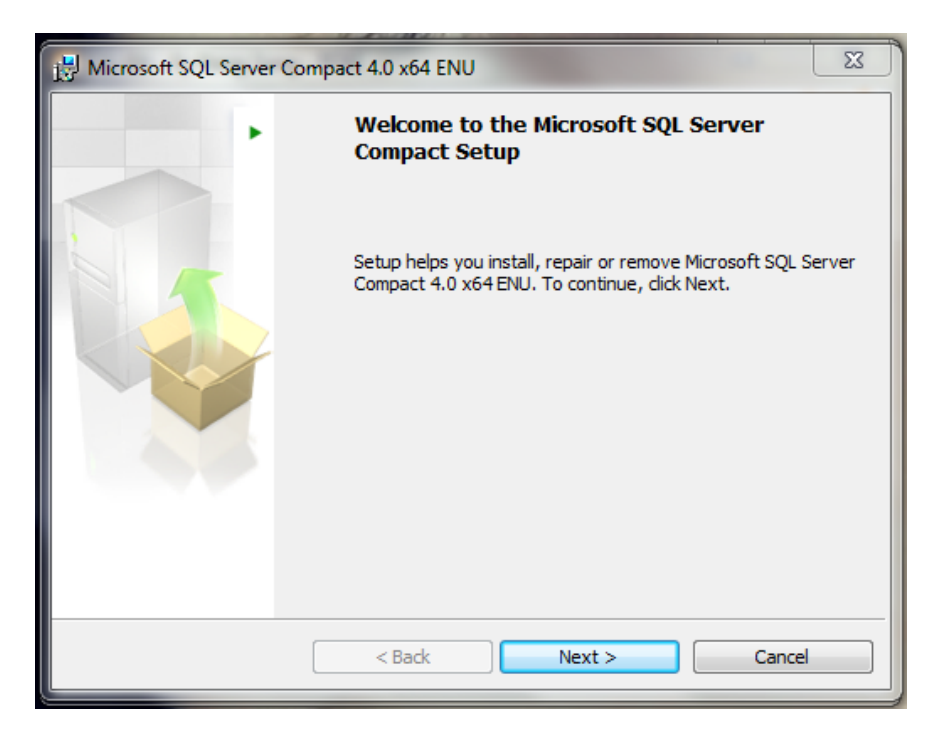

Nếu có thắc mắc hoặc cần hỗ trợ xin gọi vào Hotline: (024) 777.999.66

#### b) Net Framework

| Cài đặt - Ky Nang Song - POKI                                                  | <b>D D X</b> |
|--------------------------------------------------------------------------------|--------------|
| Đang cài đặt                                                                   | ~            |
| Vui lòng chở trong khi Trình cài đặt cài Ky Nang Song - POKI vào máy tính bạn. | của          |
| Đang cài .NET framework 4.0                                                    |              |
|                                                                                |              |
|                                                                                |              |
|                                                                                |              |
|                                                                                |              |
|                                                                                |              |
| Việt hóa bởi ptk911                                                            |              |
|                                                                                | Hủy bó       |

#### c) WebView2 Runtime

| – ×                                        |
|--------------------------------------------|
| Installing Microsoft Edge WebView2 Runtime |

Bước 3: Sau khi cài đặt xong ta click nút "KẾT THÚC" để thoát phẩn cài đặt

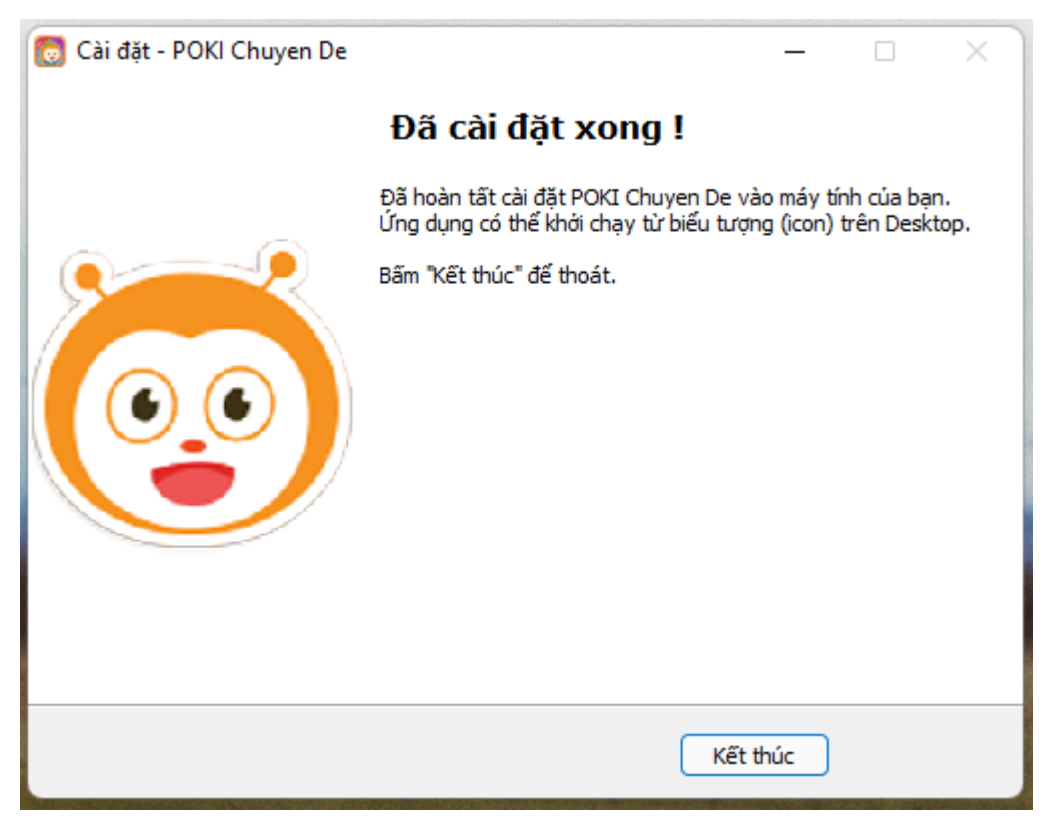

## PHẦN 2: HƯỚNG DẪN SỬ DỤNG PHẦN MỀM 8.1

1. Đăng nhập

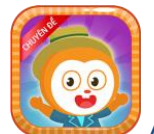

Ấn đúp vào biểu tượng POKI chuyên đề trên màn hình để mở phần mềm

Phần mềm sẽ tự động truy cập vào giao diện chính của phần mềm

| DHĂN MĚM POKI                               | CHUYÊN ĐỀ                                        |                              |                                           |                                     | - *                                            |
|---------------------------------------------|--------------------------------------------------|------------------------------|-------------------------------------------|-------------------------------------|------------------------------------------------|
| E DANH SÁCH BÀI HỌC                         | HƯƠNG DẦN TIN NHÂN                               | HỔ TRỢ TỪ XA                 |                                           |                                     | Chảo mứng năm học mới 2021-2022                |
| Quả tặng phòng chống Covid-19               | / Bào vệ bàn thân trước dịch bệnh Co             | vid-19                       |                                           |                                     | Tim tên bải học 🔤 😫 Đông bộ bài                |
| Bảo vệ bản thân trước dịch bệnh<br>Covid-19 | Lớp 5: Phòng và xử lí khi bị tiêu<br>chây        | Lớp 5: Giá trị yêu thương    | Lớp 4: Phòng tránh địch bệnh tiêu<br>chấy | Lớp 4: Làm việc nhóm hiệu quả       | Lớp 3: Phòng tránh dịch bệnh sốt<br>xuất huyết |
| TRIVER CHEEU GAO AN                         | täi båi hoc                                      | Tai bài học                  | 😧 📩 Tái bài học                           | Tāt bài học                         | Tai bài học                                    |
| Lớp 3: Xây dựng nội quy lớp học             | Lớp 2: Phỏng tránh dịch bệnh tay,<br>chân, miệng | Lớp 2: Kỹ năng làm việc nhóm | Lớp 1: Làm quen với lớp 1                 | An toàn với điện khi học trực tuyển |                                                |
| Tải bài học                                 | 🔹 Tái bài học                                    | 😧 🕺 Tái bài học              | 😧 🖹 Tải bài học                           | 1 Tải bài học                       |                                                |
|                                             |                                                  |                              |                                           |                                     |                                                |
|                                             |                                                  |                              |                                           |                                     |                                                |
|                                             |                                                  |                              |                                           |                                     |                                                |
|                                             |                                                  |                              |                                           |                                     |                                                |
|                                             |                                                  |                              |                                           |                                     | \$                                             |
|                                             |                                                  |                              |                                           |                                     |                                                |
|                                             |                                                  |                              |                                           |                                     |                                                |
|                                             |                                                  |                              |                                           |                                     |                                                |
|                                             |                                                  |                              |                                           |                                     |                                                |
|                                             |                                                  |                              |                                           | Hotline : (024) 777.999.66          | Nhập tin nhân của bạn ở đây 👩 🏾 Tin tức POKI 🙆 |

Do là phiên bản sử dụng chung tài khoản nên quý thầy cô vui lòng bỏ qua phần nhập thông tin này.

| Thông tin tài khoản                                                                                  |
|----------------------------------------------------------------------------------------------------|
| Xin chào:<br>Quý thầy cô vui lòng bổ sung thông tin để Poki hỗ trợ kịp thời trong quá trình sử dụng. |
| Email Số điện thoại                                                                                  |
| Chân thành cảm ơn quý thầy cô !                                                                      |
| Hoàn thành Hủy                                                                                       |

Nếu có thắc mắc hoặc cần hỗ trợ xin gọi vào Hotline: (024) 777.999.66

#### Giới thiệu tin tức của POKI đến quý thầy cô

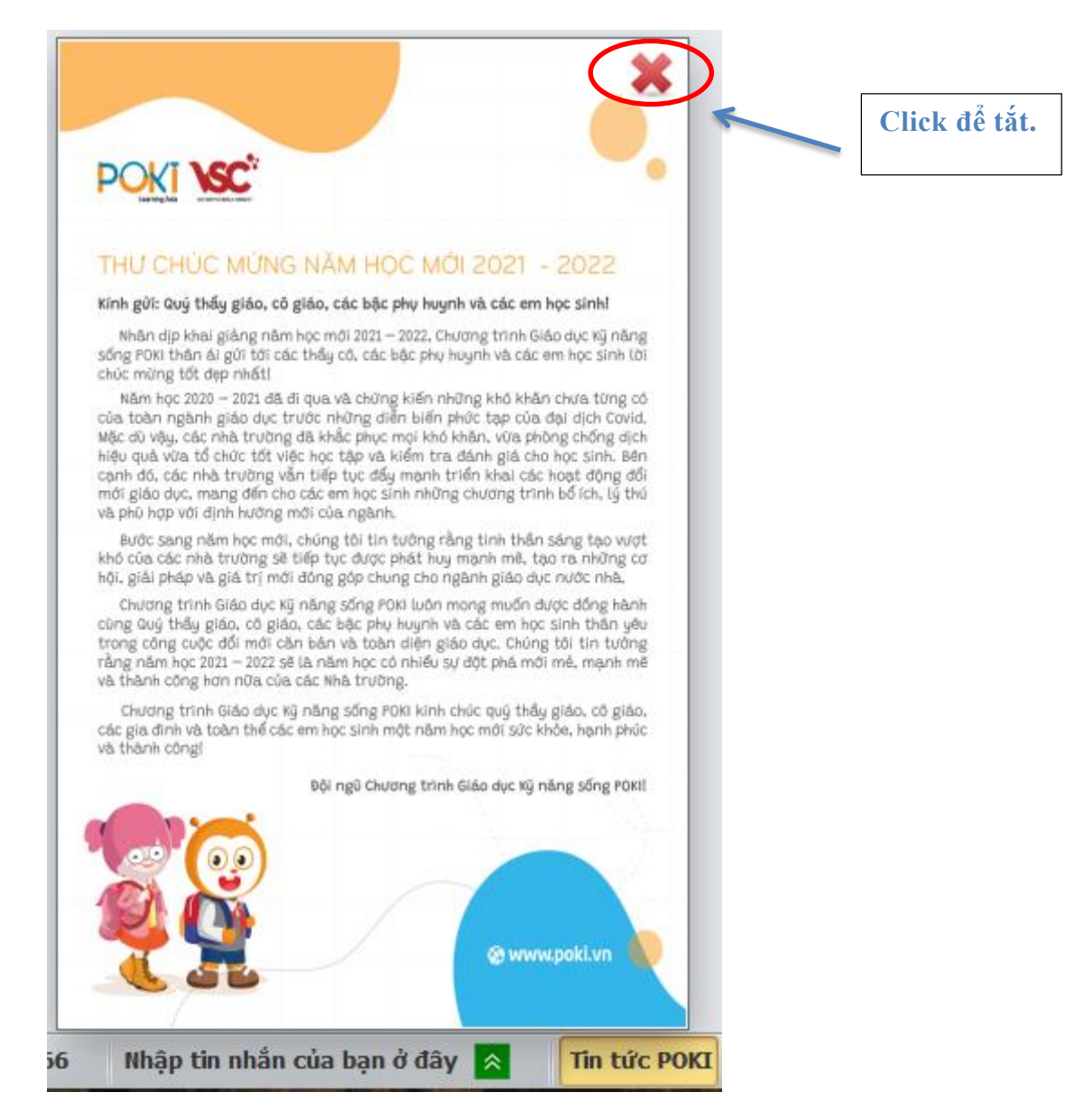

#### 3. Giao diện của POKI chuyên đề

| DHĂN MỀM POKI                               | CHUYÊN ĐỀ                                        |                              |                                           |                                     | - *                                            |   |
|---------------------------------------------|--------------------------------------------------|------------------------------|-------------------------------------------|-------------------------------------|------------------------------------------------|---|
| E DANH SÁCH BÀI HỌC                         | HƯƠNG DẦN TIN NHÂN                               | Hỗ TRỢ TỪ XA                 |                                           |                                     | Chảo mừng năm học mới 2021-2022                | 1 |
| Quả tặng phòng chống Covid-19               | / Bào vệ bản thân trước dịch bệnh Co             | ovid-19                      |                                           |                                     | Tim tên bải học 🖸 😂 Đông bó bải                |   |
| Bảo vệ bản thân trước dịch bệnh<br>Covid-19 | Lớp 5: Phòng và xử lí khi bị tiêu<br>chây        | Lớp 5: Giá trị yêu thương    | Lớp 4: Phòng tránh dịch bệnh tiêu<br>chây | Lớp 4: Làm việc nhóm hiệu quâ       | Lớp 3: Phòng tránh dịch bệnh sốt<br>xuất huyết |   |
|                                             | täi bài học                                      | Tai bài học                  | Tai bai học                               | Tät bài học                         | Tai bài học                                    |   |
| Lớp 3: Xây dựng nội quy lớp học             | Lớp 2: Phòng tránh dịch bệnh tay,<br>chân, miệng | Lớp 2: Kỹ năng làm việc nhóm | Lớp 1: Làm quen với lớp 1                 | An toàn với điện khi học trực tuyến |                                                |   |
| Tài bài học                                 | 😧 🟦 Tái bài học                                  | 😧 🟦 bài học                  | 😧 🗈 Tài bài học                           | Tải bải học                         | ,                                              |   |
|                                             |                                                  |                              |                                           |                                     |                                                |   |
|                                             |                                                  |                              |                                           |                                     |                                                |   |
|                                             |                                                  |                              |                                           |                                     |                                                |   |
|                                             |                                                  |                              |                                           |                                     |                                                |   |
|                                             |                                                  |                              |                                           |                                     |                                                | 1 |
|                                             |                                                  |                              |                                           |                                     |                                                | 2 |
|                                             |                                                  |                              |                                           |                                     |                                                |   |
|                                             |                                                  |                              |                                           |                                     |                                                |   |
|                                             |                                                  |                              |                                           |                                     |                                                |   |
|                                             |                                                  |                              |                                           |                                     |                                                | 0 |
|                                             |                                                  |                              |                                           | Motane : (024) 777.999.66           | nhập tin nhân của bận ở dây 🔝 Tin tức POKI (   | 9 |

#### a. Tổng đài hotline và Khung nhập tin nhắn

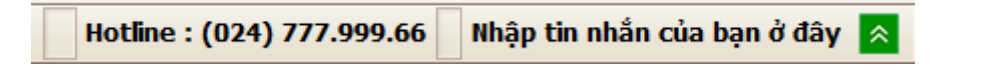

Khi gặp trục trặc, khó khăn trong việc sử dụng hoặc muốn đóng góp ý kiến phản hồi về phần mềm – giáo viên gọi điện hoặc nhập tin nhắn để gửi về hệ thống của POKI (cần có kết nối Internet).

POKI đã có tính năng đính kèm hình ảnh minh họa để Giáo Viên dễ dàng hơn trong việc mô tả trục trặc khi sử dụng phần mềm.

## MÂU PHẢN HỒI POKI

POKI xin gửi lời cảm ơn tới những góp ý và đề xuất đưới đây của quý thầy cô và nhà trường. Những ý kiến này sẽ giúp giáo án của POKI hoàn thiện và đáp ứng tốt hơn yêu cầu, kỳ vọng từ phía nhà trường.

| Tên thầy/cô:   |   |  |
|----------------|---|--|
| Số điện thoại: |   |  |
| Email:         | I |  |

(Các thông tin này nhằm giúp POKI liên hệ với các thầy cô để giải đáp thắc mắc hoặc phản hồi các đề xuất, góp ý một cách nhanh nhất)

#### NỘI DUNG PHẢN HỎI

| ÐĆ | N  | G | GĆ | )P | CHO | D P | ЪĤ  | N | MŔ   | M     |
|----|----|---|----|----|-----|-----|-----|---|------|-------|
|    | 11 | 0 |    | 1  | CII |     | 110 |   | 1411 | 21.01 |

O Ghi chú bài học ◎ Gửi góp ý POKI

 Gửi kèm file
 File

 Gửi POKI
 🕅 Huý

| b. I                 | Hộp tin nhắn                      |                                  |                   |                          |                 |     |
|----------------------|-----------------------------------|----------------------------------|-------------------|--------------------------|-----------------|-----|
| 0                    | PHẦN MỀM POKI                     | CHUYÊN ĐỀ                        |                   |                          |                 |     |
|                      | DANH SÁCH BÀI HỌC                 | HƯỚNG DẪN                        | TIN NHẨN          | H <sup>5</sup> TRỢ TỪ XA |                 |     |
| Quà tặi              | ng phòng chống Covid-19 /         | Bảo vệ bản thân t                | rước dịch bệnh Co | vid-19                   |                 |     |
| Bảo vệ b<br>Covid-19 | ăn thân trước dịch bệnh<br>9<br>2 | Lớp 5: Phòng và x<br>chây        | tử lí khi bị tiêu | Lớp 5: Giá trị :         | yêu thương      |     |
|                      |                                   |                                  | Tải bài học       |                          | 🖄 Tái bài học   | Mái |
| Lớp 3: X             | ây dựng nội quy lớp học           | Lớp 2: Phòng trái<br>chân, miệng | nh dịch bệnh tay, | Lớp 2: Kỹ nănậ           | g làm việc nhóm |     |
| •                    | 🛓 Tải bài học                     |                                  | Tải bài học       |                          | 🖄 Tái bài học   | Mél |

Khi nhận được phản hồi – đóng gói của giáo viên; hệ thống của POKI sẽ gửi tin nhắn tự động cảm ơn và ghi nhận phản hồi – đóng góp.

Nếu giáo viên đã hoàn thiện việc bổ sung thông tin tài khoản (số điện thoại, email): POKI sẽ liên hệ trực tiếp để giải đáp. Ngoài ra, POKI cũng có thể tiến hành giải đáp qua hộp **TIN NHẮN** trên phần mềm; giáo viên sẽ nhận được thông báo tin nhắn khi mở phần mềm và kết nối Internet.

#### c. Menu hỗ trợ

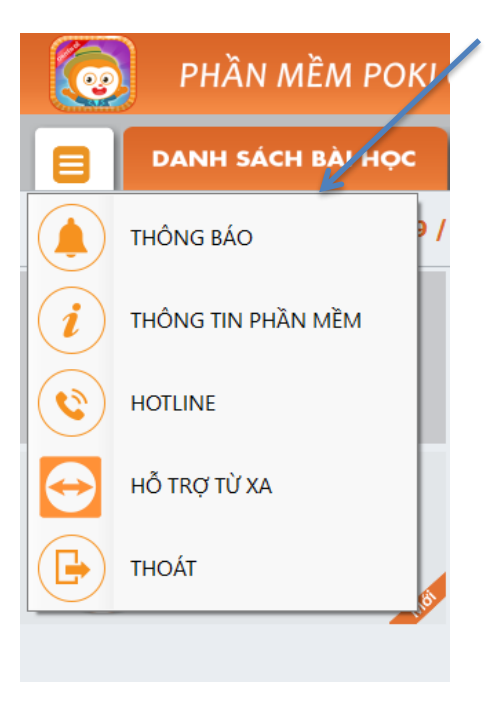

Nếu có thắc mắc hoặc cần hỗ trợ xin gọi vào Hotline: (024) 777.999.66

Tại đây giáo viên có thể xử lí các tác vụ cơ bản nhất của phần mềm:

Thông báo: Khi có các thay đổi, bổ sung, nàng cấp – POKI sẽ tiến hành đăng thông báo đến từng tài khoản của giáo viên. Bảng thông báo cũng sẽ hiện ra mỗi lần giáo viên mở phần mềm.

Thông tin phần mềm: Thông tin cơ bản về phần mềm: số phiên bản, điều khoản sử dụng phần mềm.

- Hotline: Số điện thoại tổng đài của POKI.
- Hỗ trợ từ xa: Hỗ trợ từ xa khi giáo viên có yêu cầu
- > Thoát: Rời khỏi phần mềm.

#### d. Tìm kiếm bài học theo yêu cầu và lựa chọn cách hiển thị, đồng bộ bài học

Tìm kiếm bài học: Gõ từ khóa Tên bài học vào ô tìm kiếm. Ví dụ: cháy, thông tin, tết... (tìm kiếm bằng từ khóa Tiếng Việt có dấu)

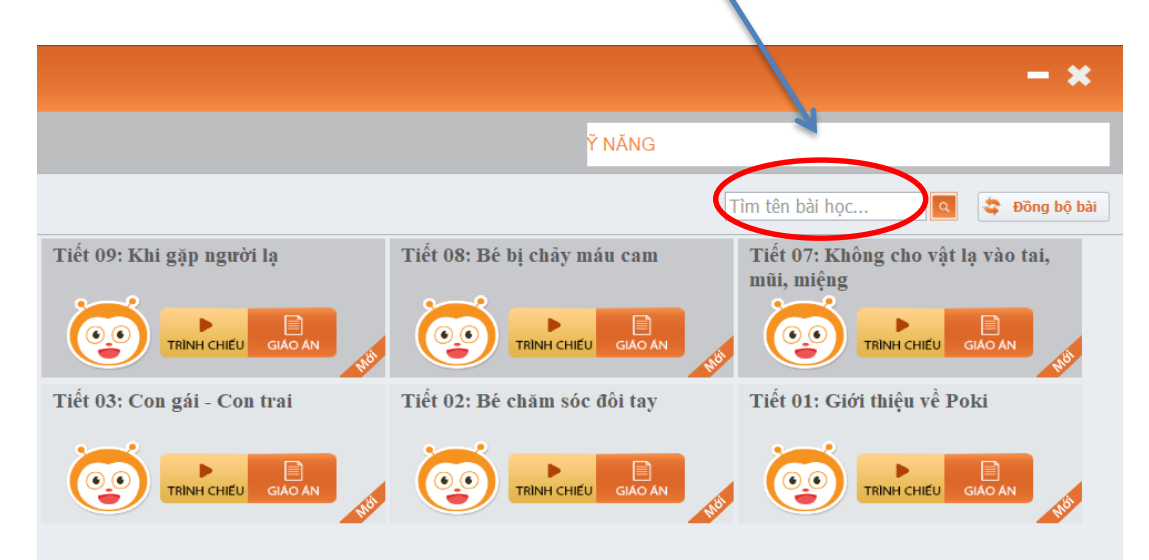

Cập nhật các bài học và tin nhắn mới (khi máy tính có kết nối mạng internet) chỉ bằng một thao tác duy nhất là ấn vào nút dưới đây:

|                             |                              | - ×                                              |
|-----------------------------|------------------------------|--------------------------------------------------|
|                             | Ϋ́ NĂNG                      |                                                  |
|                             |                              | Tìm tên bài học 🗨 😂 Đồng bộ bài                  |
| Tiết 09: Khi gặp người lạ   | Tiết 08: Bé bị chảy máu cam  | Tiết 07: Không cho vật lạ vào tải,<br>mũi, miệng |
|                             |                              |                                                  |
| Tiết 03: Con gái - Con trai | Tiết 02: Bé chăm sóc đôi tay | Tiết 01: Giới thiệu về Poki                      |
|                             |                              |                                                  |

Nếu có thắc mắc hoặc cần hỗ trợ xin gọi vào Hotline: (024) 777.999.66

#### 4. Sử dụng bài giảng POKI

#### Bước 1: Tải bài học bằng cách nhấp chuột vào biểu tượng "TẢI BÀI HỌC"

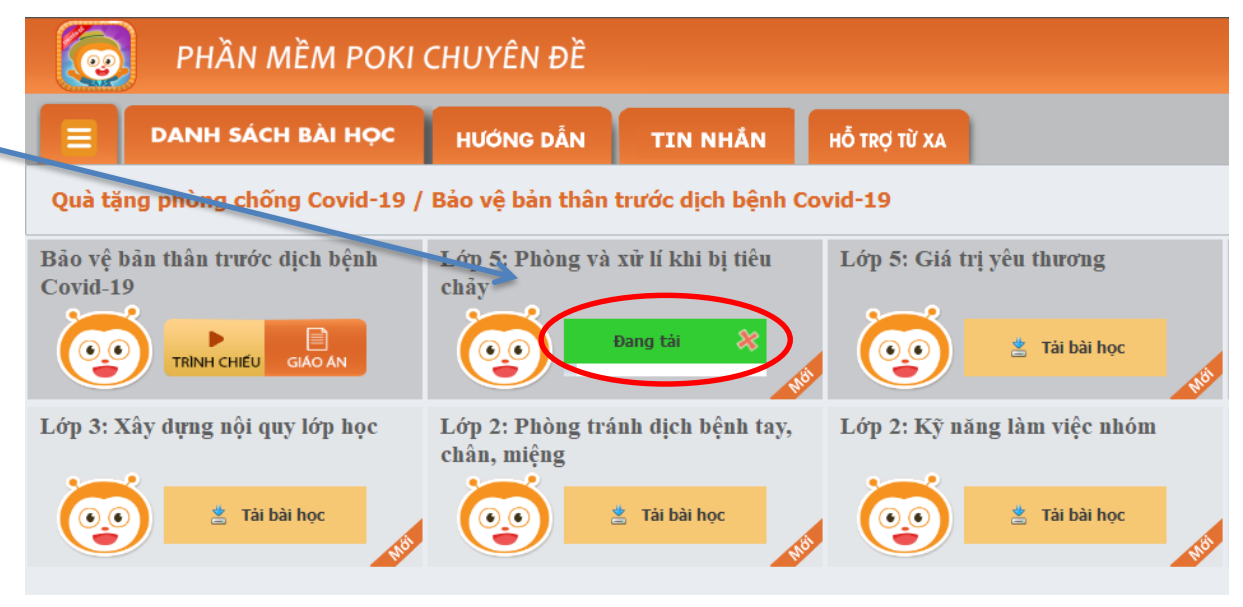

Lưu ý: Những bài chưa được tải về máy được đánh dấu bằng biểu tượng "Mới". Tải bài về bằng một thao tác click chuột duy nhất. Có thể tải nhiều bài học (những bài học được chọn sẽ xếp vào hàng chờ và tự động tải khi bài học trước đã tải xong);

| PHÀN MỀM POKI CHUYÊN ĐỀ                                                  |                                                  |                                         |                                                        |  |  |
|--------------------------------------------------------------------------|--------------------------------------------------|-----------------------------------------|--------------------------------------------------------|--|--|
| 📃 🛛 DANH SÁCH BÀI HỌC                                                    | HƯỚNG DẦN TIN NHẦN                               | Hỗ TRỢ TỪ XA                            |                                                        |  |  |
| Quà tặng phòng chống Covid-19 / Bảo vệ bản thân trước dịch bệnh Covid-19 |                                                  |                                         |                                                        |  |  |
| Bảo vệ bản thân trước dịch bệnh<br>Covid-19                              | Lớp 5: Phòng và xữ lí khi bị tiêu<br>chảy        | Lớp 5: Giá trị yêu thương<br>Đang tài 😵 | Lớp 4: Phòng tránh dịch bệnh tiêu<br>chây<br>Chờ tài X |  |  |
| Lớp 3: Xây dựng nội quy lớp học                                          | Lớp 2: Phòng tránh dịch bệnh tay,<br>chân, miệng | Lớp 2: Kỹ năng làm việc nhóm            | Lớp 1: Làm quen với lớp 1                              |  |  |
| 😧 🖹 Tải bài học                                                          | 😧 🖄 Tải bài học                                  | 😧 🖄 Tải bài học                         | 😨 🖄 Tải bài học                                        |  |  |

Bước 3: Sau khi hệ thống hoàn thành tải bài về máy, chọn nút Giáo án hoặc
 Trình chiếu để mở tài liệu.

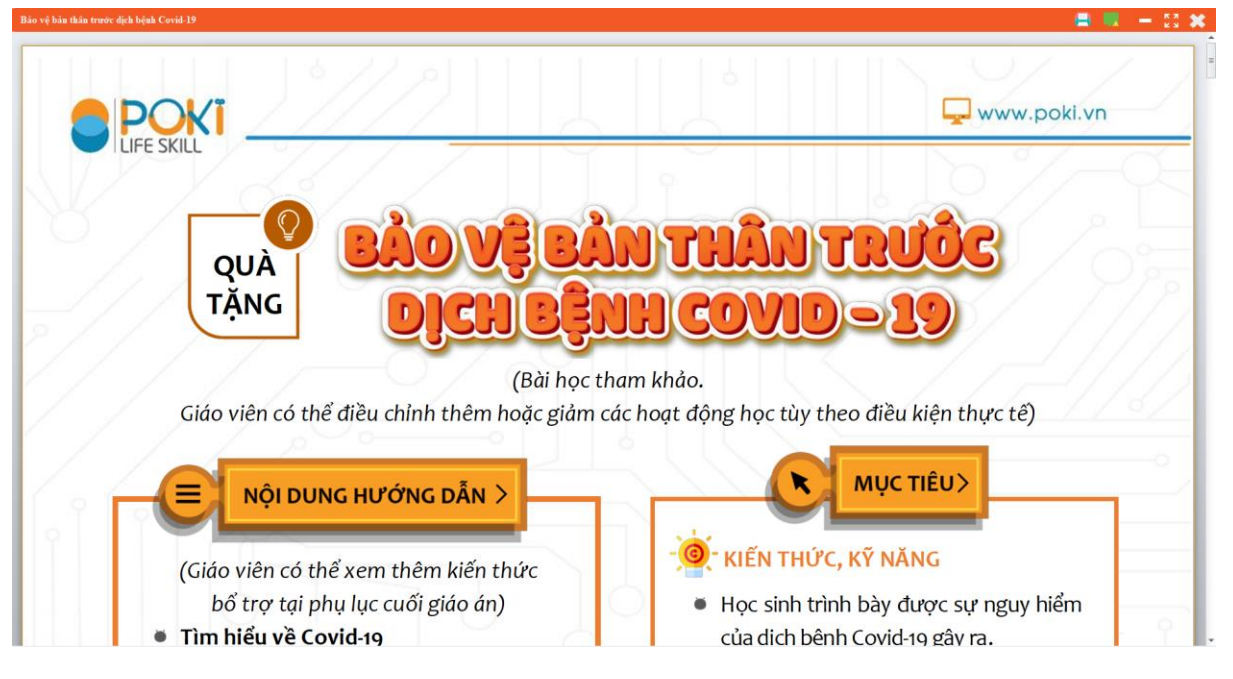

Nội dung File GIÁO ÁN

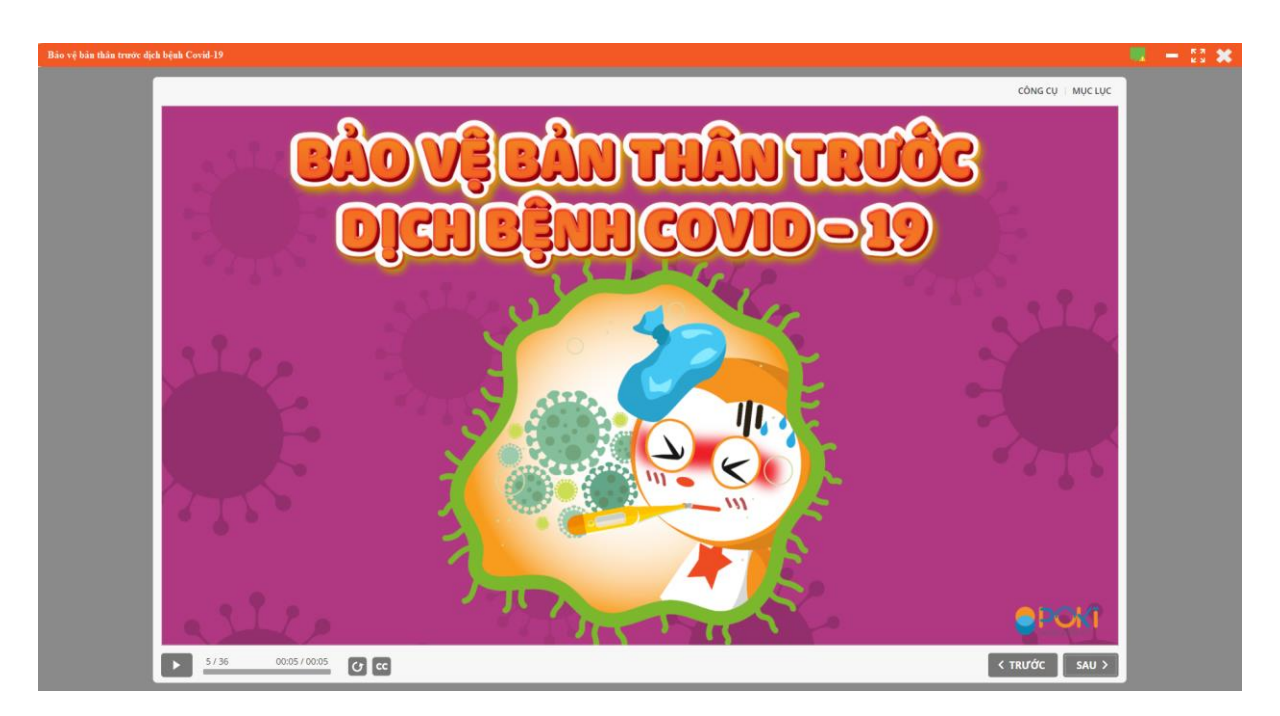

Nội Dung File TRÌNH CHIẾU

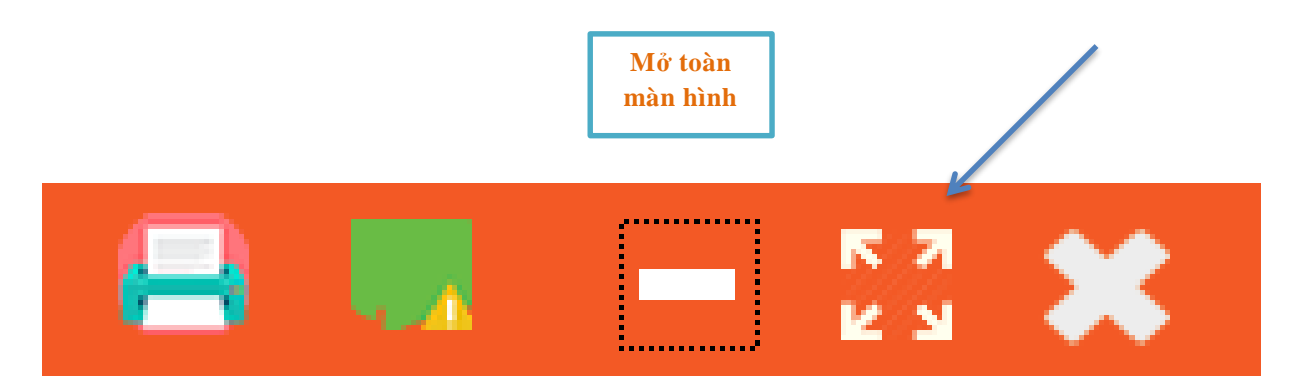

Hướng dẫn mở chế độ toàn màn hình

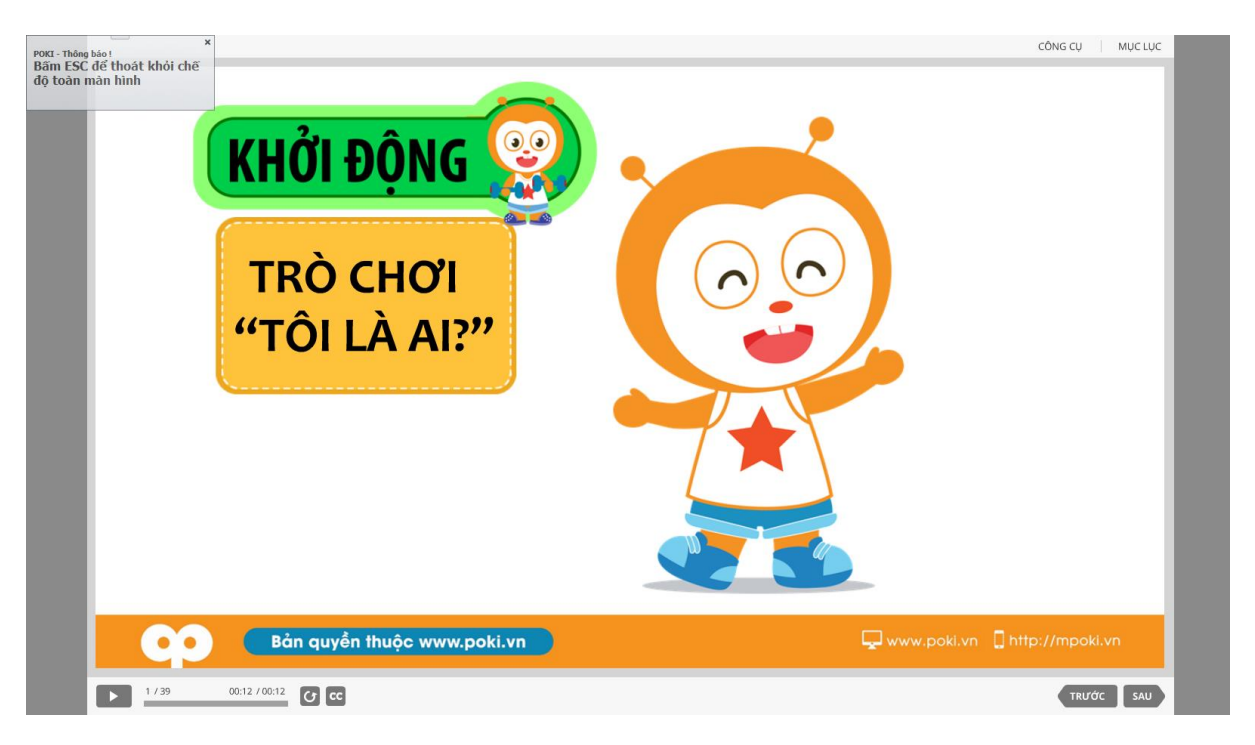

Hướng dẫn thoát khỏi chế độ toàn màn hình

- Bước 4: Với hình thức hiển thị trong giao diện "TRÌNH CHIẾU"
- + "CÔNG CỤ" VÀ "MỤC LỤC" sẽ nằm ở phía trên bên phải file trình chiếu.
- + "CC" là phần GHI CHÚ nằm ở phía dưới bên trái file trình chiếu.

|        | CÔNG CỤ MỤC LỤC        |
|--------|------------------------|
|        | r R                    |
| BƯC    | TRANH BI AN            |
|        |                        |
| Bản qu | uyền thuộc www.poki.vn |
| 1 / 62 | 00:13 / 00:13          |

#### a. Công cụ

Khi ấn vào nút "CÔNG CỤ", phần mềm sẽ hiển thị:

|                  | CÔNG CỤ MỤC LỤC                          |
|------------------|------------------------------------------|
|                  | <ul> <li>ВÚТ</li> <li>ВÚТ NHỞ</li> </ul> |
| <b>BỨC TRANH</b> | XÓA TẤT CẢ<br>VỀ CÔNG CỤ                 |

Với bảng công cụ bao gồm: "BÚT", "BÚT NHỚ", "XÓA"... sẽ hỗ trợ giáo viên thực hiện bài giảng một cách dễ dàng nhất.

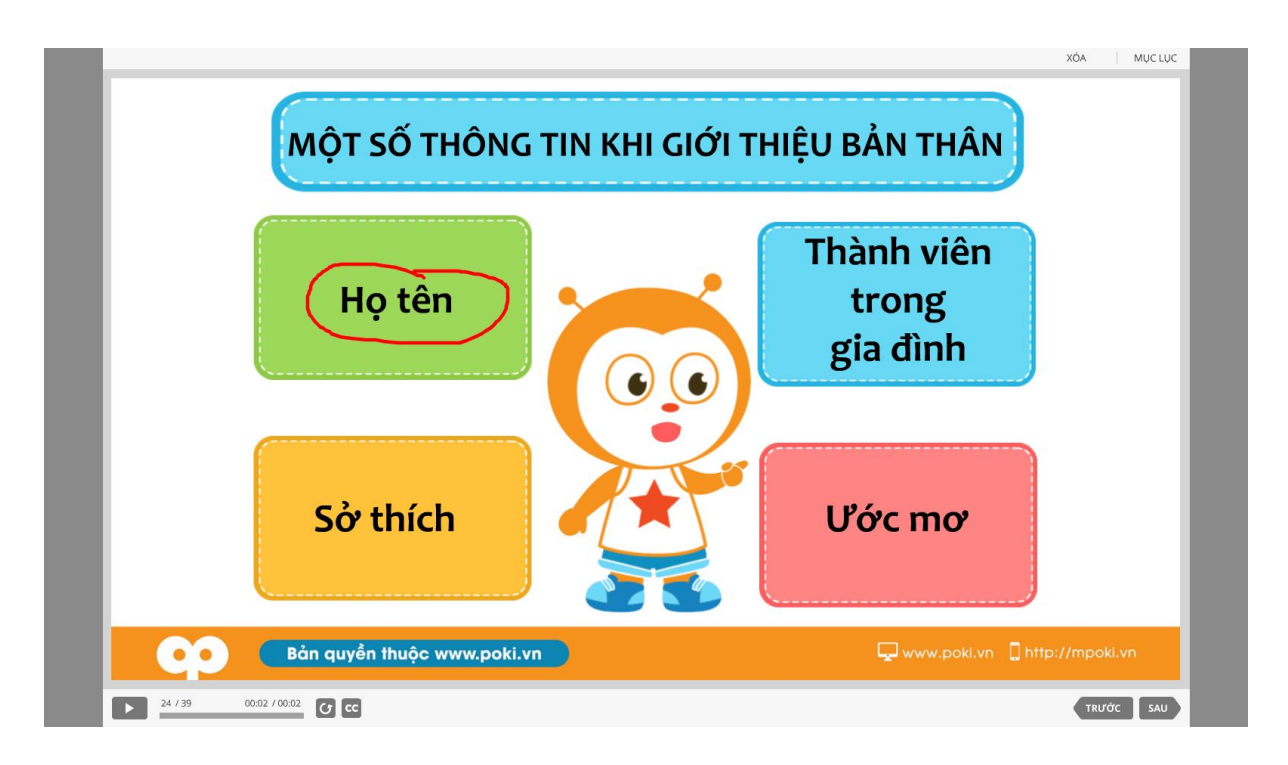

Nút "BÚT" – khoanh vùng chú ý cho học sinh

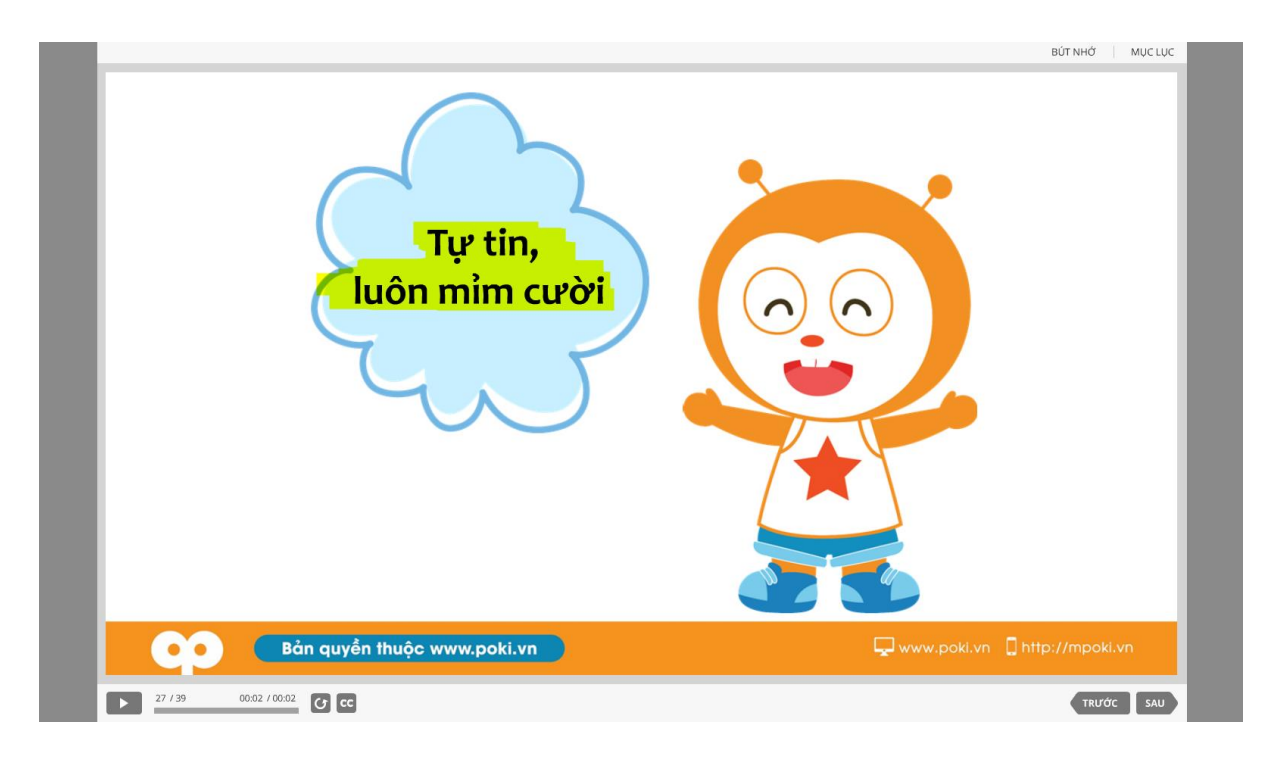

Nút "BÚT NHỚ" – bôi đậm phần giáo viên muốn nhấn mạnh với học sinh

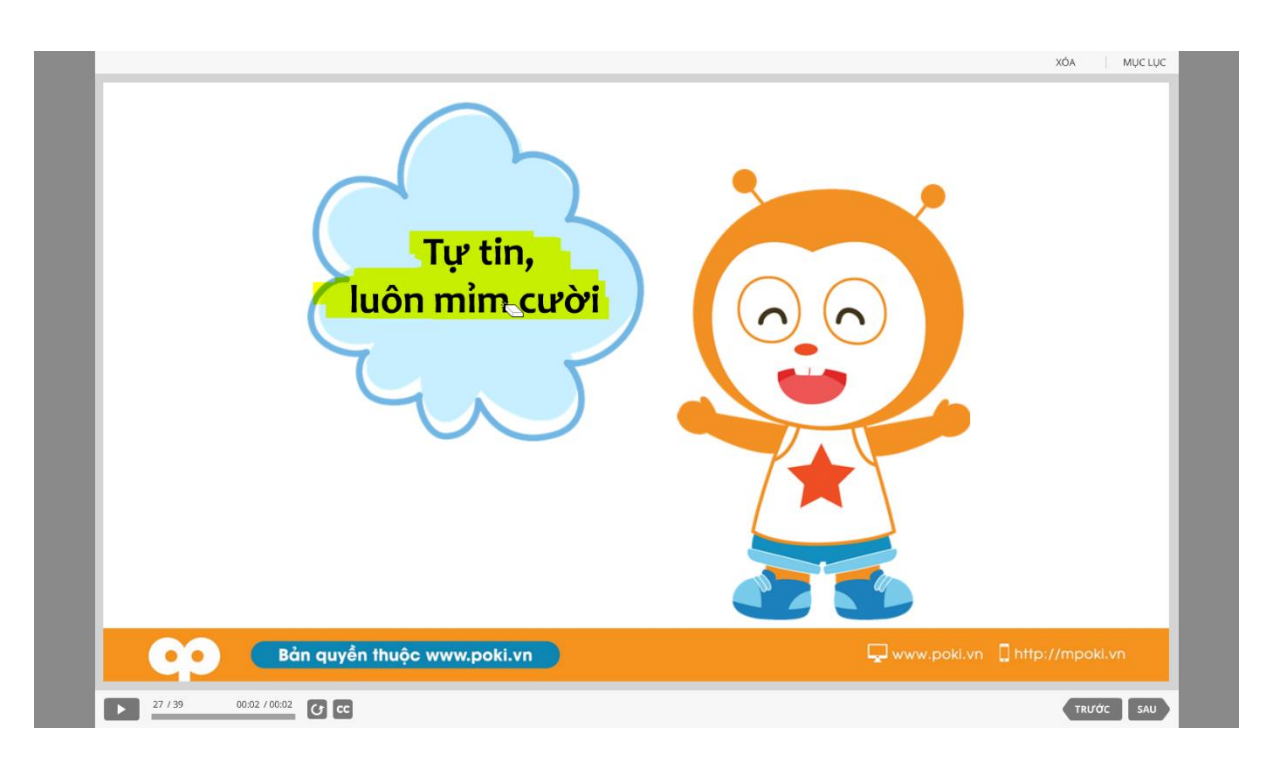

Nút "XÓA" – giúp xóa những chi tiết được đánh dấu bằng "BÚT" và "BÚT NHỚ"

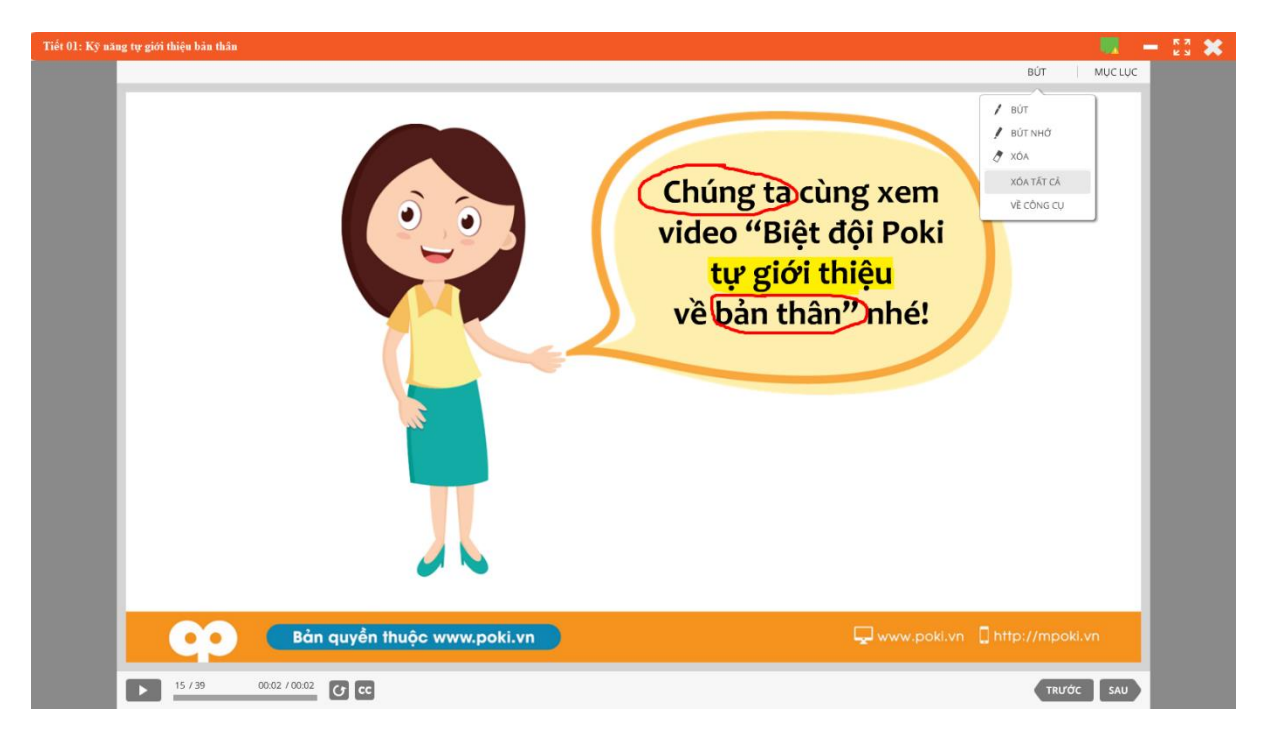

Nút "XÓA TẤT CẢ" – giúp xóa toàn bộ những chi tiết được đánh dấu bằng "BÚT" và "BÚT NHỚ" trong 1 lần

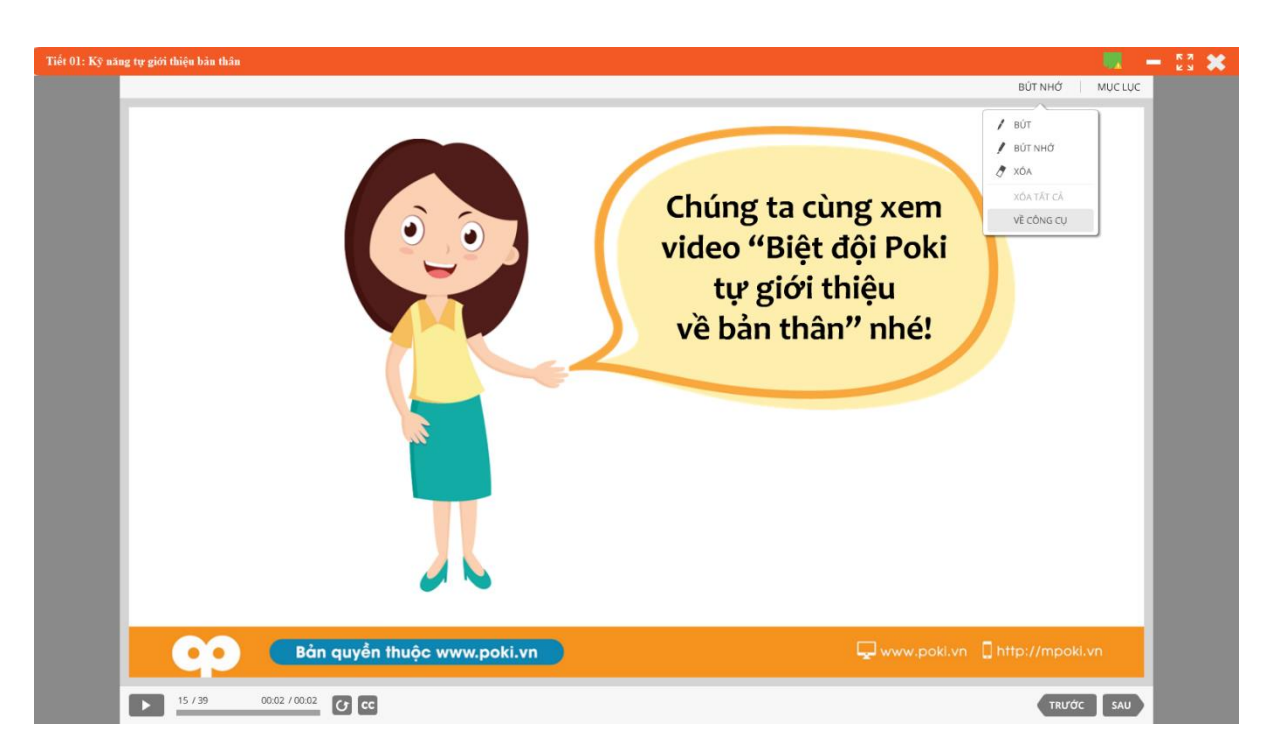

Nút "VỀ CÔNG CỤ" – sử dụng khi giáo viên muốn chuyển từ "BÚT", "BÚT NHỚ", "XÓA"... về con trỏ chuột bình thường

#### b. Mục lục

Khi ấn vào nút "MỤC LỤC", phần mềm sẽ hiển thị:

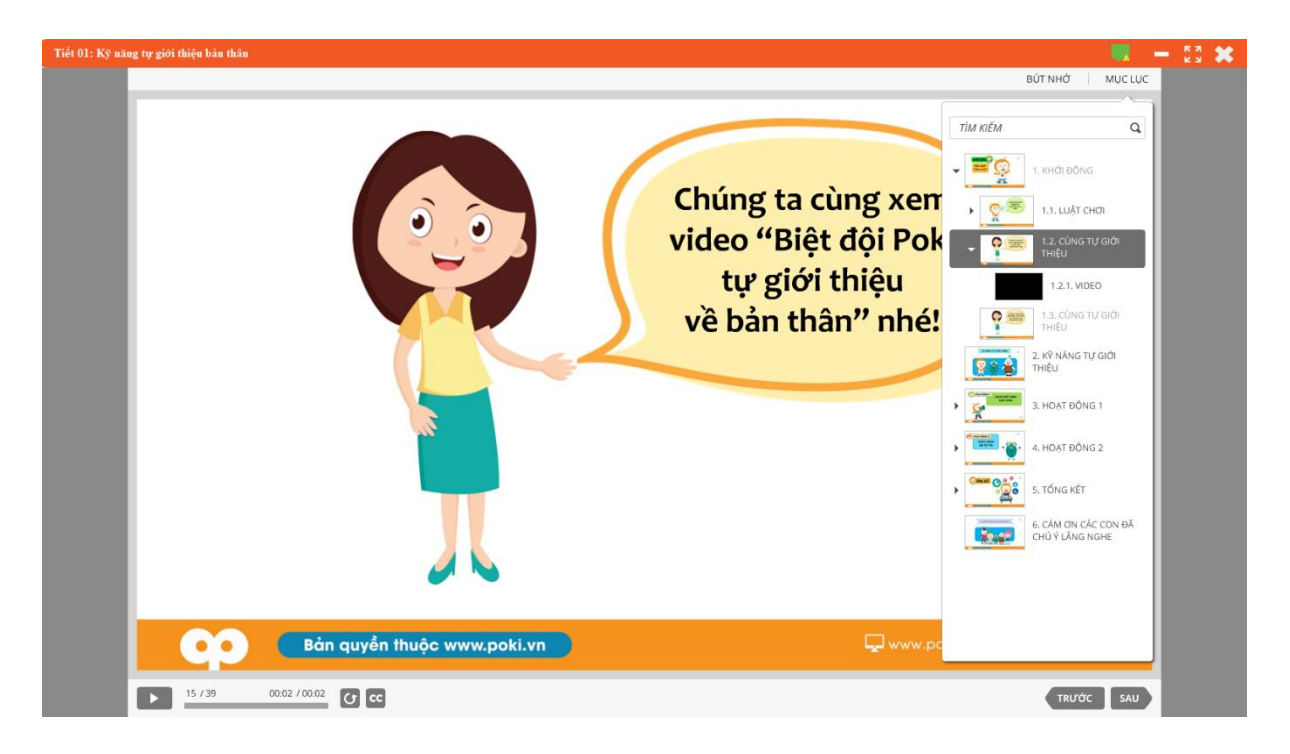

Giao diện hiển thị "MỤC LỤC" – giúp giáo viên nắm được tiến trình bài giảng khi cần thiết, khi ẩn đi để học sinh nhìn vào chính giữa khung hình

c. Nút CC – là ghi chú của slide bài học

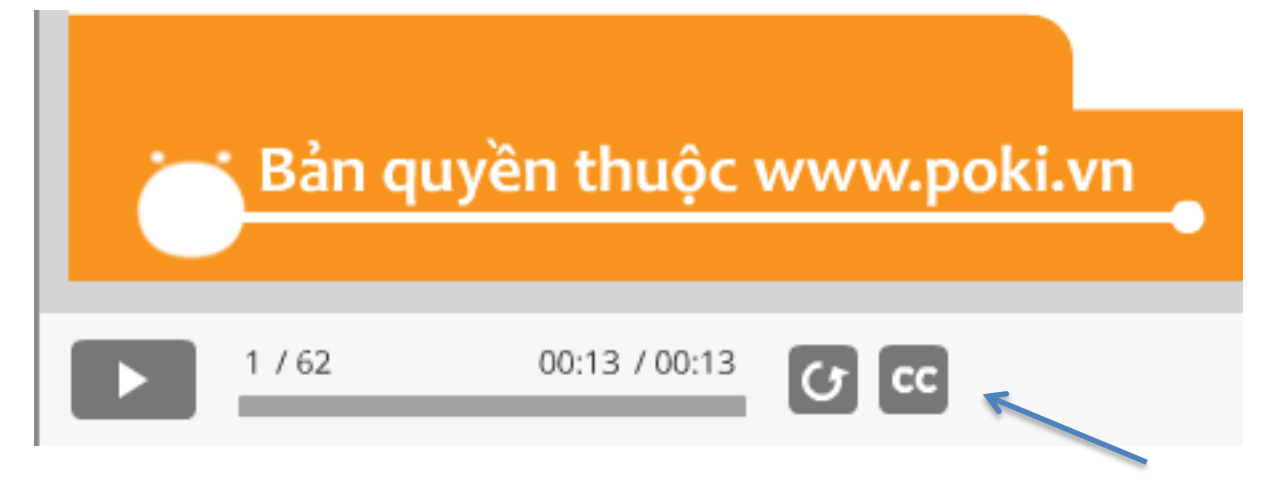

Nút "CC" – chứa những ghi chú mà POKI thiết kế để giúp hỗ trợ giáo viên thực hiện bài giảng sao cho thuận tiện nhất

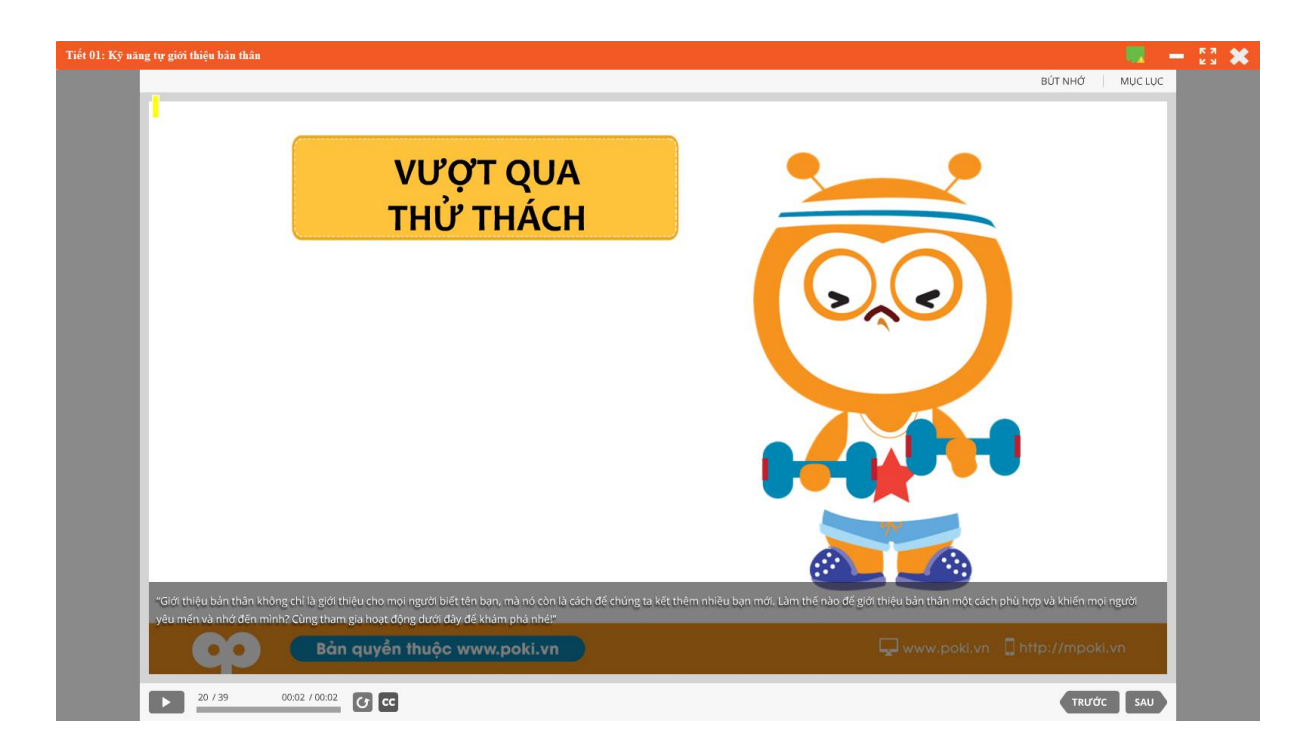

Khi mở nút "CC" – phần ghi chú sẽ tồn tại cho đến khi giáo viên tắt hoặc chuyển sang slide tiếp sau; nếu slide sau có ghi chú thì phần mềm cũng tự động hiện thị (nhằm tránh việc giáo viên phải click mở nhiều lần)

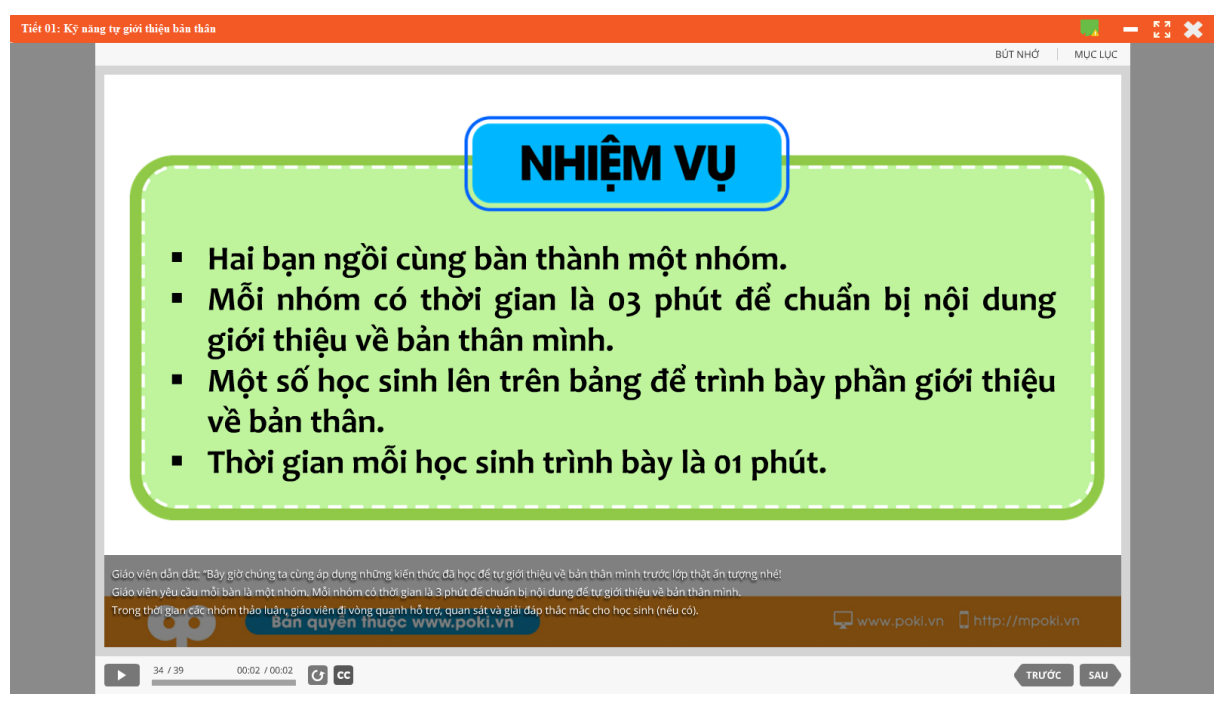

#### LƯU Ý:

#### Có thể thêm ghi chú hoặc gửi phản hồi về bài học trong từng File trình chiếu

hoặc giáo án

- Mở file trình chiếu/file giáo án

- Ấn vào biểu tượng góc trên bên phải màn hình trình chiếu/giáo án

| g tự giới thiệu bản thân                                                                                                    |                                                                                                    | BŮT NHỞ MỤC I                 |  |
|----------------------------------------------------------------------------------------------------|----------------------------------------------------------------------------------------------------|-------------------------------|--|
|                                                                                                    | PORT sự phản Hồi PORT<br>Nhật Phản Hồi PORT<br>Nhật y biến nộ về giếp giáo in của PORT bản thiện và đạp ông từ hơn yêu cầu, kỳ voạn từ<br>phả nhà trường.                                                                             |                               |  |
| <ul> <li>Hai bạn ngờ</li> <li>Mỗi nhóm giới thiệu v</li> </ul>                                                                                                    | Tên tháy cốc từng<br>Số đặn thoặc<br>Diator thoặc<br>Các thông tin này nhằm giúp POKI liên hệ với các thầy có để giải đặp thác mác hoặc phản hồi<br>các đề xuất, góp ý một các hàm nhất)<br>NỘI DUNG PHẢN HồI<br>ĐÔNG GÓP CHO BẢH HỘC | n bị nội dung                 |  |
| <ul> <li>Một số học về bản thân</li> <li>Thời gian n</li> </ul>                                                                                                    | Bải học Tiết Đỉ: Kỹ năng tự giới thiệu bản thân<br>Lớp Lớp 1 - 35<br>© Gà chủ bải học O Gửi góp ý POKI                                                                                                    | hần giới thiệu                |  |
|                                                                                                    | Gửi kêm file File                                                                                                    |                               |  |
| Giáo viên cản các sáy giớc tring tác tring áp dong m<br>Giáo viên yêu các mốt bản là một nhôm. Mỗi nhôm t<br>Trong thời gian điền hồm thảo luận, giáo vên đi vôn<br>Bản quyên thi | uộc www.poki.vn                                                                                                    | www.pokl.vn 🗍 http://mpokl.vn |  |

In tài liệu của POKI trong từng File giáo án: Mở file giáo ánẤn vào biểu tượng góc trên bên phải màn hình giáo án và chọn máy in đã kết nối với máy tính.

| Tiết 27: Tiết kiệm thức ân                                                                                                    | 🛋 💷 — 22 🗙                                                                                                    |
|----------------------------------------------------------------------------------------------------|----------------------------------------------------------------------------------------------------|
| POKi Learning Asia<br>C Log<br>C C Log<br>C Log<br>C Log<br>C Log<br>C Log<br>C Log<br>C Log<br>C Log<br>C Log<br>C Log<br>C Log<br>C Log<br>C Log<br>C Log<br>C Log<br>C C Log<br>C C Log<br>C C C C C C C C C C C C C C C C C C C | Carron LB 2000 v<br>mik<br>sog dån<br>sog är<br>å foreng 5.50 mit Veneg 5.65 mit<br>sof drang 5.50 mit Veneg 5.65 mit<br>sof drang 5.50 mit Veneg 5.65 mit<br>sof drang 5.50 mit Veneg 5.65 mit<br>sof drang 5.50 mit Veneg 5.65 mit<br>sof drang 5.50 mit Veneg 5.65 mit<br>sof drang 5.50 mit Veneg 5.65 mit<br>sof drang 5.50 mit Veneg 5.65 mit<br>sof drang 5.50 mit Veneg 5.65 mit<br>sof drang 5.50 mit Veneg 5.65 mit<br>sof drang 5.50 mit Veneg 5.65 mit Veneg 5.65 mit<br>sof drang 5.50 mit Veneg 5.65 mit Veneg 5.65 mit<br>sof drang 5.65 mit Veneg 5.65 mit Veneg 5.6 |
| NỘI DUNG TRỌNG TÂM     Sử dụng tiết kiệm thức ăn:     Ăn hết suất     Không làm rơi vãi thức ăn                                                                                                    | <ul> <li>Mục tiêu</li> <li>Trẻ giải thích hậu quả của việc sử dụng lãng phí<br/>thực phẩm.</li> <li>Trẻ nêu được cách tiết kiệm thức ăn.</li> <li>Trẻ trình bày cách xử lí thức ăn thừa.</li> </ul>                                                                                                    |

Nếu có thắc mắc hoặc cần hỗ trợ xin gọi vào Hotline: (024) 777.999.66

5. Phần mềm hỗ trợ từ xa

Phần mềm TeamviewerQS – phần mềm giúp hỗ trợ máy tính từ xa qua internet. Khi cập nhật hoặc cài đặt phần mềm POKI phiên bản 8.0; phần mềm TeamviewerQS sẽ được tự động cài đặt

Khi có trục trặc về kĩ thuật, cần gửi mã ID và Password do Teamviewer cung cấp, bộ phận hỗ trợ kĩ thuật của POKI sẽ tiến hành hỗ trợ một cách nhanh chóng và tiện lợi.

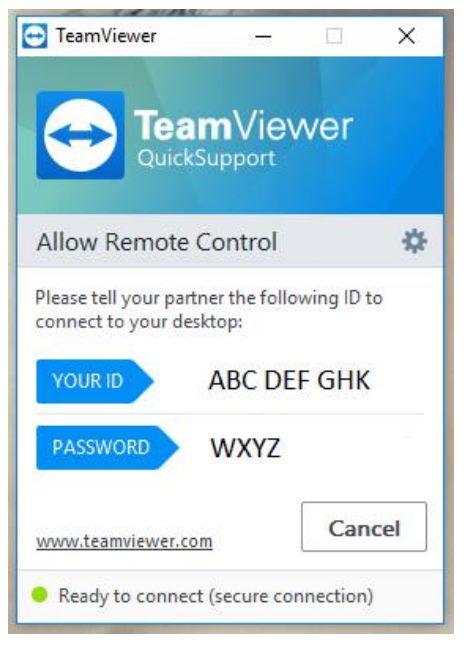